## ZY-910 KURULUM VE AYARLAMA KLAVIZU

İlk Önce Termal Olan yazıcımızı Bağlantı Noktalarını Tanıyalım,

USB Bağlantısı, Com (RS232) Bağlantı, Ethernet Bağlantısı.

USB Bağlantısını Üzerinden bağlanmak İstediğimizde Yazıcımız Bilgisayar üzerinden USB portuna bağlayınız. Daha sonra Yazıcımızı ve Aksesuarlarımızı bağlantısı tamamladıktan sonra driver dosyasını indirip Kurmamız gerekmektedir.

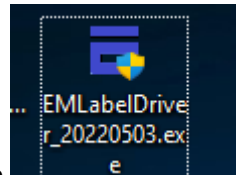

bu ikona tıkladığımızda driver

Driver İsmi EMLabelDriver\_20220503.exe kurulum sihirbazımız açılacak.

| Select Windows OS                                                                           | o Install.                                                                   | Port Check    |
|---------------------------------------------------------------------------------------------|------------------------------------------------------------------------------|---------------|
| <ul> <li>Windows XP</li> <li>Windows 2003</li> <li>Windows 7</li> <li>Windows 11</li> </ul> | <ul> <li>Windows Vista</li> <li>Windows 8/8.1</li> <li>Windows 10</li> </ul> | NO USB ~      |
| Printer Interface :                                                                         |                                                                              |               |
| O USB 🔿 COM                                                                                 |                                                                              |               |
| Label printer                                                                               |                                                                              | Check Port    |
| EML-400L (4inch)                                                                            | O EML-300L (3inch)                                                           |               |
| O EML-200L (2inch)                                                                          |                                                                              | PrintSelftest |
|                                                                                             |                                                                              | Install Now   |
|                                                                                             |                                                                              |               |

Sihirbazda görüldüğü üzeri işletim sistemi ve bağlantı türleri de vardır. Resimde görüldüğü gibi USB portu seçilidir. Port check kısmında USB cihazımız bağlı ise USB001-USB999

arasında port belirir.

Etiket türü içinde kullandığınız etiket türüne göre yazıcı tipi seçebilirsiniz.

Yazıcımız 4 inçlik yazıcıdır. Yukardaki resimde görüldüğü gibi 2-3-4 inçlerini isteğinize göre seçebilirsiniz. Yazıcı portunu seçtikten sonra Install Now (Şimdi Kur) butonuna basarak kurulum yapınız. Kurumum Tamamlandıktan sonra

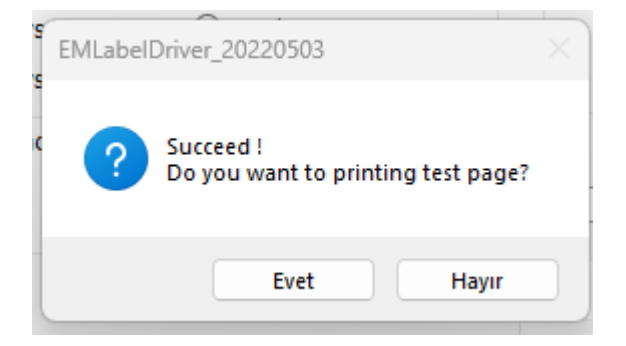

Yukarıdaki uyarı gelmektedir.

İp Ethernet üzerinde kurulum ise ;

| Select Windows OS<br>Windows XP<br>Windows 2003<br>Windows 8/8.1<br>Windows 7<br>Windows 10<br>Windows 11<br>Printer Interface :<br>USB<br>COM<br>LAN<br>BLE<br>192.168.1.201<br>Printer Interface :<br>Check Port<br>Check Port<br>Check Port<br>PrintSelftest<br>Install Now | Install Label Printer Driver<br>ou are using Windows 11 p<br>ease select Windows 11 to | x64 OS.<br>o install.                                                        | ×                             |
|----------------------------------------------------------------------------------------------------|----------------------------------------------------------------------------------------|------------------------------------------------------------------------------|-------------------------------|
| Printer Interface :<br>OUSB OCOM OLAN OBLE 192.168.1.100<br>Label printer<br>OEML-400L (4inch) OEML-300L (3inch)<br>OEML-200L (2inch) PrintSelftest<br>Install Now                                                                                                    | Select Windows OS<br>Vindows XP<br>Vindows 2003<br>Vindows 7<br>Nindows 11             | <ul> <li>Windows Vista</li> <li>Windows 8/8.1</li> <li>Windows 10</li> </ul> | Port Check<br>192.168.1.201 ~ |
| Label printer       Check Port         • EML-400L (4inch)       • EML-300L (3inch)         • EML-200L (2inch)       PrintSelftest         Install Now                                                                                                    | Printer Interface :                                                                    | O LAN ○ BLE                                                                  | 192.168.1.100                 |
| O EML-200L (2inch)     PrintSelftest       Install Now                                                                                                    | abel printer                                                                           | ○ EML-200L (2ipch)                                                           | Check Port                    |
| Install Now                                                                                                    | O EML-200L (2inch)                                                                     |                                                                              | PrintSelftest                 |
|                                                                                                    |                                                                                        |                                                                              | Install Now                   |

Yazıcılarımın standart ip Adresleri:192.168.1.100 dir. Yukarda direk ip üzerinden kuruluma hazırdır. Install Now dememiz yeterlidir.

Com (RS232) üzerinde kurulum ise ;

| Install Label Printer Drive                                                                                                    | r                                                                   |           |                      | $\times$ |
|----------------------------------------------------------------------------------------------------|---------------------------------------------------------------------|-----------|----------------------|----------|
| You are using Windows 11<br>Please select Windows 11 t<br>Select Windows OS<br>O Windows XP<br>O Windows 2003<br>O Windows 7<br>O Windows 11 | x64 OS.<br>to install.<br>Windows Vist<br>Windows 8/8<br>Windows 10 | ta<br>9.1 | Port Check<br>NO COM | ~        |
| Printer Interface :                                                                                                    |                                                                     |           |                      |          |
| 🔾 USB 🛛 СОМ                                                                                                    | Olan C                                                              | BLE       | 19200                | $\sim$   |
| Label printer                                                                                                    |                                                                     |           | Check Port           |          |
| O EML-400L (4inch)                                                                                                    | O EML-300L (3i                                                      | nch)      |                      |          |
| O EML-200L (2inch)                                                                                                    |                                                                     |           | PrintSelftest        |          |
|                                                                                                    |                                                                     |           | Install Now          |          |
| 🗌 Set Default Printer                                                                                                    |                                                                     |           | English              | $\sim$   |
|                                                                                                    |                                                                     |           |                      |          |

Com bağlantısında ise usb gibi com port numaraları mevcuttur.

Örnek: COM1,COM2,COM3, COM4...

Com dikkat etmeniz gereken konu ise data hızı belirtmemiz gerekmektedir.

Com Port Hızlıları; 9600,19200,38400,115200

Kullandığınız etikete göre yazıcı driver üzerinden ayarları mevcuttur.

| Genel Paylaşım E EML-300L (3inch) Konum: Açıklama: | Bağlantı Noktalan Gelişmiş  |
|----------------------------------------------------|-----------------------------|
| EML-300L (3inch) Conum: Açıklama:                  |                             |
| Conum:                                             |                             |
| Konum:                                             |                             |
| Açıklama:                                          |                             |
| Açıklama:                                          |                             |
|                                                    |                             |
|                                                    |                             |
|                                                    |                             |
| Model: EML-300L (3inch)                            |                             |
| Özellikler                                         |                             |
| Renkli: Evet K                                     | ullanılabilir kağıt boyutu: |
| Çift yüzlü: Hayır                                  | LABEL(72mm x 100mm)         |
| Zımbala: Hayır                                     |                             |
| Hız: Bilinmeyen                                    |                             |
| En yüksek çözünürlük: 203 dpi                      | Ψ                           |
|                                                    |                             |
|                                                    |                             |
| Tercihle                                           | Sınama Sayfası Yazdır       |
| En yüksek çözünürlük: 203 dpi                      |                             |

Yazıcı Kurulumu Yapıldıktan sonra Aygıt ve Yazıcılar Kısmından Kurulum yazıcının yazıcı özelliklerine giriniz. Tercihler bölümünde gidiniz.

| Paper Settings |                                   |                |  |
|----------------|-----------------------------------|----------------|--|
| Paper Name LAE | EL(100mm x 150mm)                 | $\sim$         |  |
| New            | Edit                              | Delete         |  |
| Preview        | Rotation                          | Effect         |  |
| ALE            | • 0<br>• 90                       | Mirror         |  |
|                | <ul><li>180</li><li>270</li></ul> | Inverse        |  |
| PrinterSet     |                                   |                |  |
| FactoryRe      | set                               | ResetSettings  |  |
| PrintSelfte    | st                                | English $\vee$ |  |
|                |                                   |                |  |

Yukarıda görülen resimde Etiketi Yön derecelerine göre ayarlamanızı sağlar, 0,90,180,270 Derecelere seçerek yazının yön kısmını belirleyebilirsiniz.

Factory Reset Butonu : Fabrikanın Standart ayarlarına geri dönmek için kullanılır.

Print Selftest Butonu : yazıcınız özellerini baskı halinde verir.

Reset Setting Butonu : Yazıcınız ayarlarını değişmiş ise standart ayarlarına geri getirir.

Paper Name Kısımda ise yazıcıya koyduğunuz etiket ölçülerine göre Yeni oluşturunuz yada seçim yapınız. Yeni etiket oluşturmak için ise New Tuşuna basıldıktan sonra

| Commenter of the second | princing reaconin |            |      |     |
|-------------------------|-------------------|------------|------|-----|
| 纸张管理                    |                   |            |      |     |
| Paper                   |                   |            | 预览   |     |
| Name:                   | new_              |            | - 宽度 |     |
| Type:                   | Label(s)          | ~          |      |     |
| Label Size              |                   |            |      |     |
| Width:                  | 100               | Height 100 |      |     |
|                         |                   |            | 極    |     |
| Exposed sub             | strate width      |            |      |     |
| Left:                   | 0                 | Right: 0   |      |     |
|                         |                   |            | Æ    | 右   |
|                         | ок                | Cancel     |      | • • |
|                         |                   |            |      |     |
|                         |                   |            |      |     |
|                         |                   |            |      |     |
|                         |                   |            |      |     |
|                         |                   |            |      |     |

Etiket boyutlarını, sağ ve sol boşluklarını belirtmeniz gerek ekran gelmektedir. Doğru verileri girdikten sonra Yazdırma programında etiket boyutuna göre dizaynlar oluşacaktır.

| 뵭 EML-300L (3i     | nch) Yazdırma Tercihleri   |                  |            |
|--------------------|----------------------------|------------------|------------|
| Yerleşim Kağıt/K   | Kalite Page Settings Print | Settings About   |            |
| Offset<br>Horizon: | D 💌 mm                     | Vertical: 0 🔹 mm | I          |
| Print Options      |                            |                  |            |
| Speed:             | 76.2 v mm/s                | Type: Continuit  | у ~        |
| Density:           | 7 ~                        | Gap: 2.0         | l▲<br>▼ mm |
| Save Paper         | Print Full Page $$         | Media: Thermal   | $\sim$     |
| AfterPrint         |                            |                  |            |
| Peel Off           | ◯ Tear Off ◯ Batch         | Cut every        | Label(s)   |
| Feed Offset: (     | 0.0 CM                     |                  |            |
|                    |                            |                  |            |
|                    |                            |                  |            |
|                    |                            |                  |            |
|                    |                            |                  |            |
|                    |                            | Tamam            | İptal Uygu |
|                    |                            |                  |            |

Etiket Ayarlarımızın devamı olan kısım Print Settings kısmında ise

Yazdırma Hızı (Yazıcının baskı hızının ayarlaması için yardımcı olur.

Yoğunluk (Yazının koyuluk ve açıklık kısmını belirtir.

Gap: Aralıklı etiketlerde boşlukların kaç mm olduklarını belirtme yeridir.

Media: Yazıcının Termal Mı, Ribonlu Baskı olduğunu belirtir. Zy-910 modeli termal olduğu için Thermal Seçeneği gelmektedir.

Type: Bu kısımda aralıklı mı yoksa sürekli mi etiket kullanacağını sormaktadır.

Seçiminiz yanlış olursa yazıcı üzerindeki ilk baskıdan sonra ışık yanıp söner. Dikkat ediniz.

Ayarlaması bittikten program üzerinden gelen verileri Windows yazıcı tabanlı baskı sorunsuz alacaksınız.

Driver Dosyamınız içinde test Barkod yazdırma programı mevcuttur.

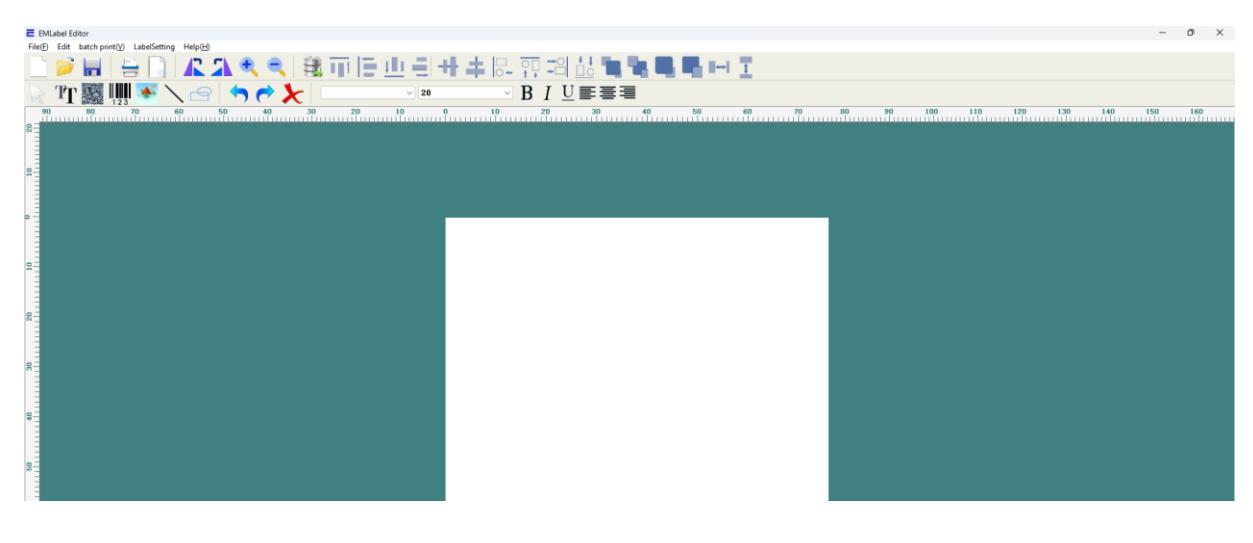

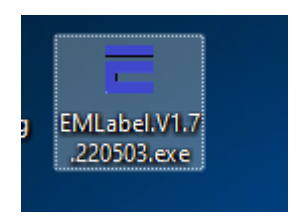

Program üzerinden etiket hazırlıklarınız yapabilirsiniz. Yazıcınız üzerinden baskı alabilirsiniz.

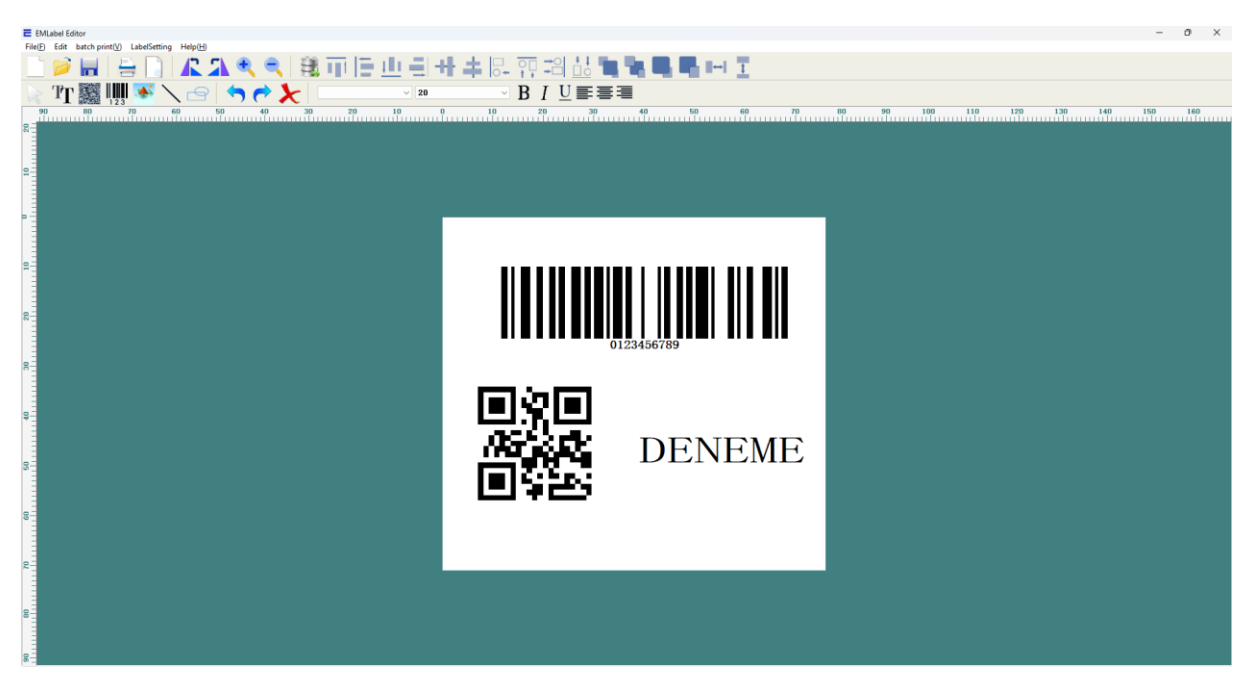

Sorularınız için Kurulum Anlamadığınız Konular için Teknik Servis departmanına ulaşmanız rica ederiz.

Bayi Kanalında Destek almanız rica olunur. Donanım Firmasıyız. Yazılım Konusunda bilgilerimiz mevcut olmadığı için desteğimiz3 kısıtlı kalabilir